## メールアドレス変更方法

**⑤**青字の「アカウントID」をクリック。 「ご加入中の方へ」をクリック。 315 עז-י*ו*ר-ספ⊛ セルフページ hulu 👹 「毎日をもっと便利に、 サービスアカウント一覧 もっと楽しく」 ログインID: \* ... サービスアカウント一覧 設定確認 有らしの快適をお手伝い クローパーテレビだからできること ご加入中の方へ <u>パスワード変更</u> サービスアカウント一覧 メールアカウント一覧 Ğ . ールアドレス ウイルスチェック 迷惑メールチェック 解約 メールアカウント追加 ÷ ホームページアカウント追加 -----**全**能最新情報 ホームページアカウント一覧 क्षेत्र स्वय ホームページアカウントはありません。 2024.06.11 213-/ ーティンネル 6 2024.06.10 「第106回全面高等学校 野球選手機 愛知... - (2)「インターネットご利用者向けセルフページ」 をクリック。 ⑥「メールアドレス登録/変更」をクリック。 עד-״ור–סב⊛ 😸 ご加入中の方へ ログアウト TO JO-JU-TV セルフページ マレの目的である。 → ご加入中の方へ ログイン(D: 19:161412 ĕ アカウントID 1000 🤯 2<688m ご契約内容の変更手続き メール転送 空量確認 ウィルスチェッ 送感メールチェ 利用しない「リストルス メール転送 😸 amasou ネットご利用者由け ウイルスチェック 注意メールチェック 利用する 0 利用しない 227898-2222. 22//78 PC・スマートフォン等のブラウザで メールアドレ 用いただけます .... 利用しない。リストにた ホワイトリスト 利用しない。リストは ブラックリスト ③「クローバーネット接続設定のご案内」に 記載の親ID・親IDパスワードでログイン。 ▋⑦「新しいメールアドレス」欄に変更したい アドレスを入力し、「登録」をクリック。 -JU-JU-TV セルフページ ログアウト インターネットサービス会員メニュー画面 セルフページ ログインID: 総定確認 メールアドレス登録(会要 パスワードを要 メール活法 電整語 ウェルスチェック 注意メールデェック 成フェトレスト フラックリスト ログ受取 バスワード メールアドレス登録/変更 現在のメールアドレス 新しいメールアドレス met.ne.ip 第10を忘れてしまった方はごちら パスワードを忘れてしまった方はごちら 214 ログイン方油 1. 親ID・・・ご契約時にお渡ししている 9 桁の親ID(ユーザID)をご入力ください。 3~32交牙で指定して下さい。
使用できる文字は、半角染小文字、半角数字、半角ハイン
最初の一文字を半角条数字 (2月以前) にして下さい。
半角キャトパロは続きで使用できまかん。
蓄徴の一文字を半角ドット\*\*にしないで下さい。 ④「サービスアカウント一覧」をクリック。 ログアウト セルフページ ⑧ 10分程度時間空けていただき、メール ログインID: 親ID基本情報参照 設定をお願いします。 OEMIC 1000 お客様番号 The State of the -1810 Children and ■※変更後、30日間は変更できません。 氏名 Contraction (Section 1) 100 住所 津島市 コースID:コース名 CSA012 利用開始日 登绿日時 20200608 更新日時 サービス中 アカウント状態